# Komunikačný prevodník Ethernet M-Bus EthMBus-5

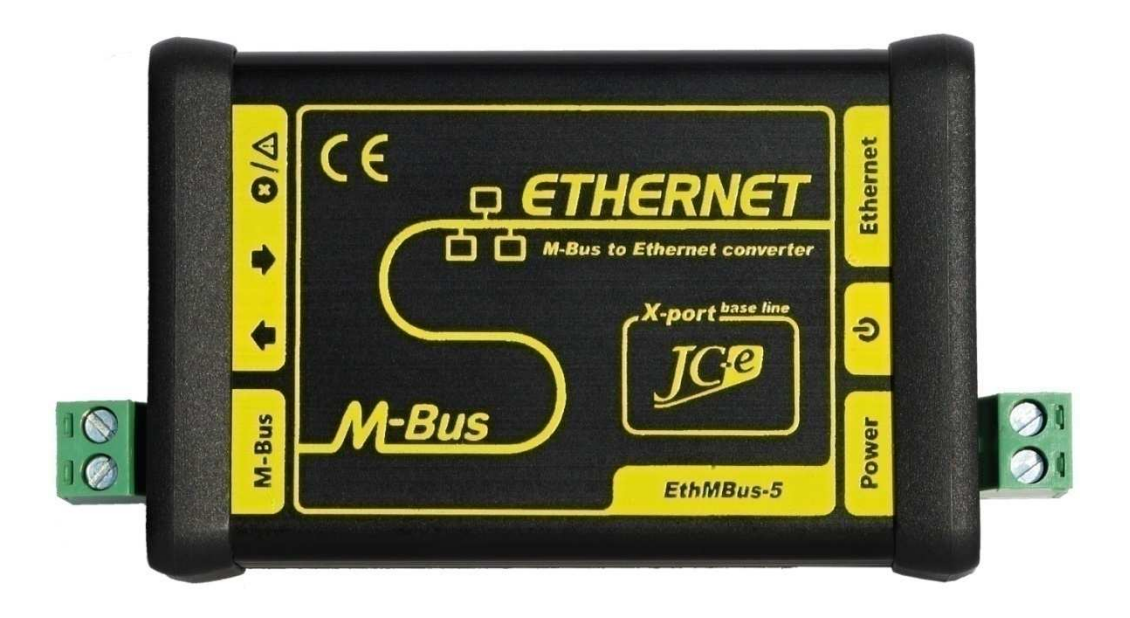

# Návod na obsluhu

Verzia: 2012/1.3

Komunikačné prevodníky rady X-Port base line

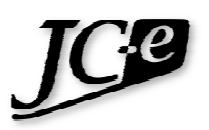

## **Obsah**

| 1.  | Úvod                                                           | 1  |
|-----|----------------------------------------------------------------|----|
| 2.  | Technické parametre                                            | 2  |
| 3.  | Rozmiestnenie konektorov a indikačných LED diód                | 3  |
| 4.  | Indikácia stavu prevodníka indikačnými LED diódami             | 4  |
| 5.  | Napájanie                                                      | 6  |
|     | Istenie napájania                                              | .6 |
|     | Ochrana napájania proti prepätiu                               | .6 |
| 6.  | M-Bus linka                                                    | 7  |
|     | Elektrický popis                                               | .7 |
|     | Spôsob komunikácie                                             | .7 |
|     | Elektrická kontrola M-Bus linky / zariadení                    | .7 |
|     | Realizácia M-Bus linky                                         | .8 |
|     | Komunikačné ochrany proti prepätiu                             | .8 |
|     | Komunikačná rýchlosť                                           | .8 |
| 7.  | Ethernet                                                       | 9  |
|     | Ethernetové rozhranie                                          | .9 |
|     | Indikačné LED diódy                                            | .9 |
|     | Podporované protokoly                                          | .9 |
|     | Spôsob pripojenia prevodníka k aplikácii na PC                 | .9 |
|     | Konfigurácia 1                                                 | 0  |
|     | MAC adresa1                                                    | 0  |
|     | Sieťové nastavenia1                                            | 0  |
| 8.  | Príklad konfigurácie prevodníka1                               | .1 |
| 9.  | Podrobný popis konfigurácie prevodníku cez web rozhranie1      | .3 |
|     | Nastavenia siete - Network 1                                   | 4  |
|     | Nastavenia serverovej časti prevodníku - Server 1              | 15 |
|     | Nastavenie zoznamu vzdialených serverov - Hostlist Settings    | 15 |
|     | Nastavenie parametrov sériovej linky M-Bus - Serial Settings   | .6 |
|     | Nastavenie sieťového spojenia - Connection 1                   | 17 |
|     | TCP protokol 1                                                 | 17 |
|     | UDP protokol 1                                                 | 8  |
|     | Nastavenie konfigurovateľných pinov - <i>Configurable pins</i> | 9  |
| 10. | Mechanické parametre prevodníka 2                              | 20 |
| 11. | EMC kompatibilita                                              | 21 |

## 1. Úvod

EthMBus-5 je komunikačný prevodník určený pre pripojenie zariadení s M-Bus rozhraním k riadiacim/počítačovým systémom pre zber údajov z meračov s využitím siete Ethernet.

Prevodník pracuje ako transparentná brána a prenos M-Bus správ prebieha bez zmeny ich obsahu. Správy sú prenášané protokolom TCP, alebo UDP. Prevodník môže pracovať v režime klient, alebo server. Programy ktoré nemajú TCP/IP rozhranie môžu využiť pre komunikáciu aplikáciu virtuálneho sériového COM-u.

Prevodník je určený pre použitie v priemysle z čoho vychádza jeho konštrukcia a parametre.

#### Komunikačné rozhranie M-Bus master:

- Pripojenie až piatich M-Bus slave zariadení.
- Indikácia vysielania, príjmu a chybového stavu M-Bus linky. Indikované chybové stavy na linke sú preťaženie a skrat. Táto indikácia výrazne uľahčuje zisťovanie a riešenie možných problémov s M-Bus linkou.
- Elektronická ochrana proti skratu a preťaženiu linky. Po odstránení skratu dochádza okamžite k obnoveniu komunikačnej schopnosti prevodníka.
- Najvyššia trieda odolnosti voči prepätiu podľa normy EN 61000-4-5. Linka je chránená proti prepätiu výkonnou ochrannou TVS diódou (1500W).

#### Komunikačné rozhranie Ethernet:

- Rozhranie Ethernet 10/100 Mbps s štandardným konektorom RJ45.
- Komunikačný modul Lantronix X-Port.
- Podporované protokoly: TCP, UDP, HTTP, Telnet, ARP, ICMP, SNMP, DHCP.
- Režim TCP spojenia: klient, alebo server.
- Možnosť konfigurácie cez webové rozhranie a Telnet.

#### Napájanie prevodníka:

- Široký rozsah jednosmerného a striedavého napájacieho napätia dovoľuje použiť rôzne druhy napájacích zdrojov. Pri použití jednosmerného napájania nezávisí na jeho polarite pripojenia.
- Doporučený jednosmerný rozsah napájania je od 10V do 33V. Rozsah doporučeného striedavého napätia je od 12V do 24V.
- Napájací port je chránený proti prepätiu výkonnou ochrannou TVS diódou (1500W).
- Napájací port je chránený proti nad prúdu pri poruche prevodníka zabudovanou samo obnoviteľnou PTC poistkou.

#### Mechanická konštrukcia:

- Prevodníka je vyrobený z odolnej hliníkovej krabičky. Tá zabezpečuje zvýšenú mechanickú odolnosť prevodníka, zlepšenú odolnosť voči rušeniu a tiež zlepšený odvod tepla z prevodníka.
- Prevodník je prispôsobený pre štandardnú montáž na 35mm DIN lištu.
- Konektory sú násuvného typu čo uľahčuje montáž, demontáž a výmenu prevodníka.

## 2. Technické parametre

| Komunikačné rozhranie Et       | hernet                                                                    |  |  |  |  |
|--------------------------------|---------------------------------------------------------------------------|--|--|--|--|
| Komunikačné rozhranie          | 10BASE-T, alebo 100BASE-TX (auto-sensing)                                 |  |  |  |  |
| Komunikačné protokoly          | ARP, UDP, TCP, ICMP, Telnet, TFTP, AutoIP, DHCP, HTTP, SNMP               |  |  |  |  |
| Konektor                       | RJ45                                                                      |  |  |  |  |
| Kompatibilita                  | Ethernet: Version 2.0/IEEE 802.3                                          |  |  |  |  |
| Komunikačné rozhranie N        | I-Bus Master                                                              |  |  |  |  |
| Počet pripojiteľných zariadení | 1 až 5 SLAVE zariadení, kľudový prúd max. 7,5mA                           |  |  |  |  |
| Prenosová rýchlosť             | 300 - 9600 bps                                                            |  |  |  |  |
| Ochrany                        | <ul> <li>ochrana proti prepätiu TVS 1500W</li> </ul>                      |  |  |  |  |
|                                | <ul> <li>elektronická ochrana pri preťažení a skrate na linke,</li> </ul> |  |  |  |  |
|                                | pozn. prevodník je odolný voči trvalému skratu na linke                   |  |  |  |  |
| Galvanické oddelenie           | od napájania 1kV, od Ethernetu >1kV                                       |  |  |  |  |
| Konektor                       | násuvná svorkovnica pre vodiče prierezu až 2,5mm <sup>2</sup>             |  |  |  |  |
| Napájanie                      |                                                                           |  |  |  |  |
| Odporúčaný rozsah napájacích   | napätí                                                                    |  |  |  |  |
| Jednosmerné napájanie          | 10V až 33V                                                                |  |  |  |  |
| Striedavé napájanie            | 12V až 24V                                                                |  |  |  |  |
| Maximálne limity napájacieho   | napätia - trvalá prevádzka pri týchto napätiach sa neodporúča             |  |  |  |  |
| Min. jednosmerné napájanie     | 9,5V - min. napätie nutné pre funkčnosť prevodníka                        |  |  |  |  |
| Max. jednosmerné napájanie     | 40V - pri vyššom začína účinkovať ochrana proti prepätiu                  |  |  |  |  |
| Ochrany                        | ochrana proti prepätiu TVS 1500W                                          |  |  |  |  |
|                                | ochrana pri nad prúde vratnou PTC poistkou 0,3A                           |  |  |  |  |
| Spotreba                       | 1,7W až 3W. Závisí od zaťaženia M-Bus linky a napájania.                  |  |  |  |  |
| Konektor                       | násuvná svorkovnica pre vodiče prierezu až 2,5mm <sup>2</sup>             |  |  |  |  |
| Indikačné LED diódy            |                                                                           |  |  |  |  |
| Power - zelená                 | indikácia pripojeného napájacieho napätia                                 |  |  |  |  |
| Transmit - zelená              | indikácia vysielania dát na M-Bus linke                                   |  |  |  |  |
| Recieve - žltá                 | indikácia príjmu dát na M-Bus linke                                       |  |  |  |  |
| Overload/Short - červená       | indikácia preťaženia M-Bus linky – bliká (kľudový prúd > 8mA),            |  |  |  |  |
|                                | indikácia skratu na M-Bus linke – svieti (R linky < 500Ω)                 |  |  |  |  |
| Teplota                        |                                                                           |  |  |  |  |
| Pracovný rozsah                | -40°C až 60°C                                                             |  |  |  |  |
| Mechanická konštrukcia         |                                                                           |  |  |  |  |
| Mechanické prevedenie          | hliníková krabička                                                        |  |  |  |  |
| Montáž                         | DIN lišta 35mm                                                            |  |  |  |  |
| Rozmery: výška x šírka x dĺžka | 33 x 57 x 87 mm - bez konektorov                                          |  |  |  |  |
|                                | 33 x 57 x 106 mm - s konektormi                                           |  |  |  |  |
| Krytie                         | IP40                                                                      |  |  |  |  |
| Hmotnosť                       | 136g                                                                      |  |  |  |  |

## 3. Rozmiestnenie konektorov a indikačných LED diód

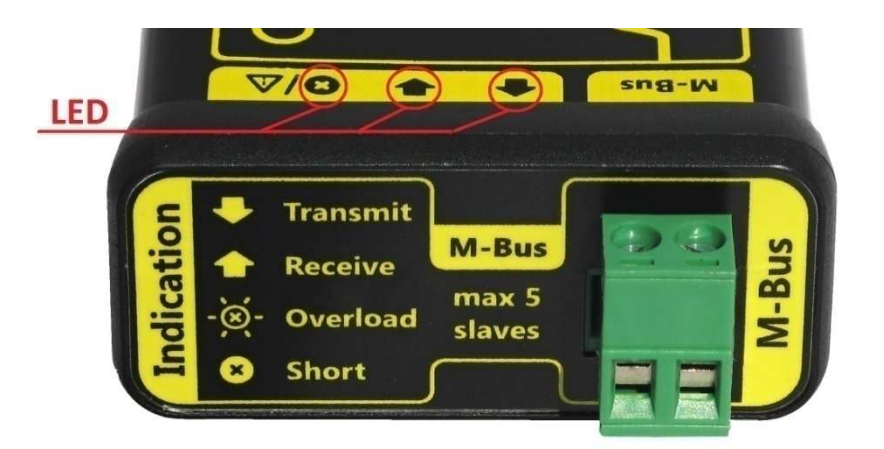

| Konektor            |                                                                  |            |  |
|---------------------|------------------------------------------------------------------|------------|--|
| M-Bus               | konektor pre pripojenie M-Bus linky                              | SH-02-5,08 |  |
| Indikačné LED diódy |                                                                  |            |  |
| Transmit            | indikácia vysielania na M-Bus linke                              | zelená     |  |
| Recieve             | indikácia príjmu na M-Bus linke                                  | žltá       |  |
| Overload/Short      | indikácia preťaženia, alebo skratu na M-Bus linke                | červená    |  |
|                     | - pri preťažení LED bliká striedavo s LED Recieve, I>8mA         |            |  |
|                     | - pri skrate LED trvalo svieti, odpor M-Bus linky < 500 $\Omega$ |            |  |

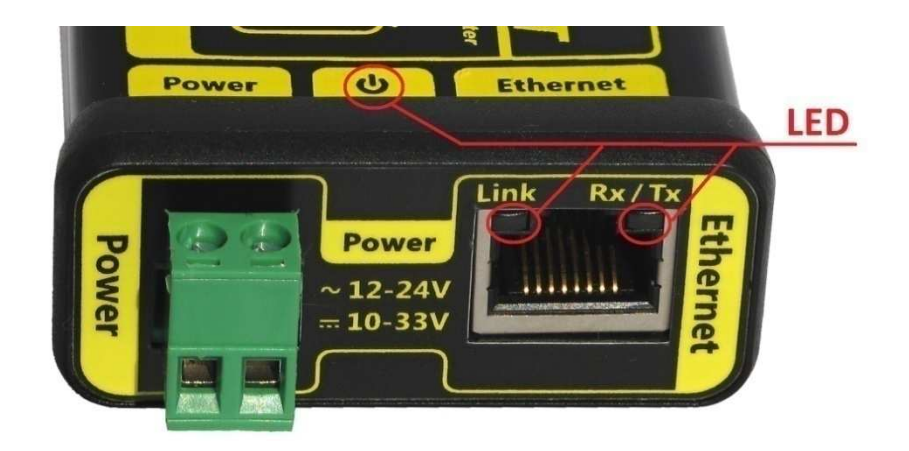

| Konektory           | Konektory                                   |            |  |  |
|---------------------|---------------------------------------------|------------|--|--|
| Power               | konektor pre pripojenie napájacieho napätia | SH-02-5,08 |  |  |
| Ethernet RJ45       | konektor pre pripojenie Ethernetového kábla | RJ45       |  |  |
| Indikačné LED diódy |                                             |            |  |  |
| Power               | indikácia správneho napájacieho napätia     | zelená     |  |  |
| Link                | rýchlosť pripojenia 10Mbps                  | oranžová   |  |  |
|                     | rýchlosť pripojenia 100Mbps                 | zelená     |  |  |
| Rx/Tx               | Half - duplex                               | oranžová   |  |  |
|                     | Full-duplex                                 | zelená     |  |  |

## 4. Indikácia stavu prevodníka indikačnými LED diódami

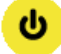

#### Napájacie napätie - Power

Indikačná LED dióda *Power* má zelenú farbu a svieti ak je pripojené vhodné napájacie napätie.

V prípade ak dióda nesvieti, poblikáva, alebo nesvieti plným jasom je pravdepodobné, že napájacie napätie je nižšie ako minimálne doporučené, alebo je nestabilné. V tomto prípade je nutné skontrolovať jeho veľkosť na svorkách Power a zistiť príčinu jeho poklesu.

#### Vysielanie - Transmit

Indikačná LED dióda *Transmit* má zelenú farbu a indikuje vysielanie dát na M-Bus linke. Pri vysielaní dát bliká rýchlosťou vysielaných logických úrovní "0" a "1". Logická "0"- svieti a logická "1" – nesvieti. Logická "1" predstavuje kľudový stav na linke.

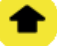

#### Príjem - Receive

Indikačná LED dióda *Receive* má žltú farbu a indikuje príjem dát na M-Bus linke. Pri príjme dát bliká rýchlosťou prijímaných logických úrovní "0" a "1". Logická "0"- svieti a logická "1" – nesvieti. Logická "1" predstavuje kľudový stav na linke.

Pokiaľ je na M-Bus linke prekročený maximálny počet pripojených meračov, môže LED dióda preblikávať s LED diódou *Overload*. Tento stav nastane ak je pripojených 7 a viac SLAVE M-Bus zariadení na linke. Pozn. prevodník je dimenzovaný na pripojenie max. 5 M-Bus SLAVE zariadení.

## 8

#### Preťaženie/skrat - Overload/Short

Indikačná LED dióda *Overload/Short* má červenú farbu a indikuje chybový stav na M-Bus linke. V tomto stave je zastavené vysielanie a príjem dát, kvôli ochrane prevodníka. Tento stav je chybový a pre správnu funkciu prevodníka musí byť príčina tohto stavu odstránená. Prevodník rozlišuje dva chybové stavy:

#### M-Bus linka je preťažená.

Tento stav nastane v prípade keď je na M-Bus linku pripojených viac ako 5 M-Bus SLAVE zariadení. V tomto prípade sa rozbliká červená LED dióda *Overload/Short*. Ak je preťaženie linky väčšie, je pripojených viac ako 7 M-Bus SLAVE zariadení, bliká striedavo LED *Receive* a *Overload/Short*.

Jedna z možností odstránenia tohto stavu je zmenšiť počet pripojených M-Bus SLAVE zariadení, alebo použiť prevodník s možnosťou pripojenia väčšieho počtu M-Bus SLAVE zariadení.

Z elektrického hľadiska je tento stav charakterizovaný zaťažením M-Bus linky kľudovým prúdom, ktorý je väčší ako 8mA.

**Pozn**.: Pozor meranie tohto prúdu ampérmetrom v stave, keď bliká LED *Overload/Short* môže byť skreslené, pretože dochádza k odpájaniu M-Bus linky a poklesu prúdu na 0mA.

**Pozn**.: Za štandardné M-Bus SLAVE zariadenie sa považuje zariadenie, ktorého kľudový odber prúdu z M-Bus linky odpovedá 1,5mA. Kľudový prúd, je prúd tečúci cez M-Bus port zariadenia, keď s ním neprebieha komunikácia.

#### Na M-Bus linke je skrat.

Tento stav nastane v prípade skratu medzi vodičmi M-Bus, alebo ak je odporové zaťaženie linky menšie ako  $500\Omega$ , čo môže napr. predstavovať aj pripojenie viac ako 40 M-Bus SLAVE zariadení na M-Bus linku. Tento stav prevodník vyhodnotí ako skrat na linke a červená LED dióda *Overload/Short* trvalo svieti.

Pri zistení tohto stavu treba skontrolovať M-Bus linku na prípadný skrat, alebo overiť či nie je na linku pripojené väčšie množstvo M-Bus SLAVE zariadení.

V tomto stave prevodník obmedzí prúd na M-Bus linke na hodnotu niekoľko mili ampérov. Po odstránení závady dochádza okamžite k obnove základného stavu prevodníka a komunikácia s M-Bus zariadeniami môže byť obnovená.

#### Indikačné LED diódy Ethernetového rozhrania

#### Link Link

Indikačná LED dióda *Link* je dvojfarebná a indikuje stav pripojenia do ethernetovej siete. Ak LED dióda nesvieti, nie je dostupné pripojenie do siete. V tomto prípade je nutné skontrolovať ethernetovú kabeláž, funkčnosť zariadenia ku ktorému je prevodník pripojený (napr. switch).

Ak LED dióda svieti, je aktívne pripojenie do ethernetovej siete. Rýchlosť pripojenia je 100Mbps, ak LED svieti zelenou farbou, alebo 10Mbps, ak LED svieti oranžovou farbou.

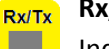

## Rx/Tx

Indikačná LED dióda *Rx/Tx* je dvojfarebná a indikuje typ spojenia a komunikačnú aktivitu. LED dióda zasvieti pri aktívnej komunikácii cez ethernetové rozhranie. Pokiaľ dióda zasvieti zelenou farbou, komunikácia prebieha v duplexnom režime. Ak zasvieti na oranžovo, komunikácia prebieha v polo-duplexnom režime.

## 5. Napájanie

Prevodník má široký rozsah jednosmerného a striedavého napájacieho napätia. Pripojenie napájania je realizované násuvným konektorom s označením POWER. Konektor umožňuje pripojiť vodiče s prierezom až 2,5mm<sup>2</sup>. Správnosť napájacieho napätia indikuje zelená LED dióda Power. V nasledujúcej tabuľke je uvedený rozsah odporúčaných napájacích napätí.

| Odporúčaný rozsah napájacích napätí |            |  |  |
|-------------------------------------|------------|--|--|
| Jednosmerné napájanie               | 10V až 33V |  |  |
| Striedavé napájanie                 | 12V až 24V |  |  |

Prevodník pracuje aj pri nižších a vyšších napájacích napätiach, ale tieto sa neodporúča používať. Minimálne jednosmerné napätie pre správnu činnosť prevodníka s piatimi M-Bus SLAVE zariadeniami je 9,5V. Maximálne jednosmerné napätie je 40V. Pri prekročení 40V začína fungovať ochrana proti prepätiu, ktorá začne zvyšovať spotrebu prevodníka. Tento stav by však nemal trvať dlhodobo.

Jeden z napájacích vodičov by mal byť uzemnený, spojený s vodičom PE. V opačnom prípade prevodník nemusí spĺňať EMC normu EN 55011. Pozn. nutnosť uzemnenia závisí od použitého napájacieho zdroja a pripojených ďalších zariadení.

#### Istenie napájania

Prevodník obsahuje vratnú tepelnú poistku, ktorá má vypínací prúd cca. 0,3A pri 20°C. Tepelná PTC poistka predstavuje základnú ochranu prevodníka a napájacieho zdroja. Použitie ďalšieho prúdového istenia pomocou poistky pre ochranu napájacieho zdroja a vodičov je vhodné v nasledujúcich prípadoch:

- ak je použitý napájací zdroj, ktorého maximálny výstupný prúd je menší ako 0,3A,
- ak je vhodné dosiahnuť menší vypínací prúd ako je 0,3A. To nastáva v prípade použitia zdroja s vyšším napätím napr. 24V,
- ak sa môže vyskytnúť prepätie medzi napájacími vodičmi, ktoré bude väčšie na aké je dimenzovaná ochrana proti prepätiu (napr. U>100V a prúdovú vlna 8/20µs s veľkosťou >120A). Táto situácia môže nastať pri dlhších a rozvetvených rozvodoch napájania.

Spotreba prevodníka sa pohybuje v rozmedzí od 1,7W až do 2W pri bezporuchovej prevádzke. Pri preťažení linky, alebo skrate môže spotreba stúpnuť až na 3W. Preto je vhodné istenie a napájanie prevodníka navrhovať až na výkon 3W. Vhodný typ poistky môžeme vypočítať jednoduchým vzorcom: 3W / veľkosť minimálneho napájacieho napätia [V]. Zvolíme najbližšiu vyššiu prúdovú hodnotu poistky. Napr. napájanie 12V, 3W/12V = 0,25A volíme poistku s hodnotou F250mA.

| Odporúčané hodnoty poistiek pre istenie prevodníka |        |  |  |  |
|----------------------------------------------------|--------|--|--|--|
| Napätie 12V                                        | F250mA |  |  |  |
| Napätie 24V                                        | F125mA |  |  |  |

#### Ochrana napájania proti prepätiu

Prevodník má na vstupe ochranu proti prepätiu medzi napájacími vodičmi realizovanú TVS diódami s výkonom 1500W. Ochrana je dimenzovaná na prepäťovú vlnu 1kV, 24A 8/20µs.

Pri možnosti vzniku väčšieho prepätia medzi napájacími vodičmi, alebo pri možnosti vzniku prepätia väčšieho ako 1kV medzi napájaním a Ethernetom, resp. M-Bus linkou je nutné použiť ďalšie externé ochrany proti prepätiu.

### 6. M-Bus linka

Prevodník má rozhranie typu M-Bus Master a umožňuje pripojenie až piatich M-Bus SLAVE zariadení. Rozhranie M-Bus linky je chránené proti prepätiu, proti jeho preťaženiu a voči skratu na M-Bus linke. Tieto chybové stavy linky sú signalizované indikačnou LED diódou *Overload/Short*, ktorá týmto spôsobom výrazne urýchľuje prvotné zistenie príčiny zlyhania komunikácie s pripojenými M-Bus zariadeniami.

#### Elektrický popis (fyzická vrstva)

M-Bus linka je dvojvodičová zbernica s polo-duplexnou prevádzkou s prístupom na linku riadenú spôsobom Master – Slave. Na linke sa nachádza jedno zariadenie typu Master, ktoré riadi komunikáciu na M-Bus linke. Master zariadenie začína komunikáciu na linke a adresované Slave zariadenie mu potom odpovedá na výzvu. Z elektrického hľadiska je M-Bus linka definovaná ako napäťová zbernica s jednosmerným napätím nepresahujúcim hodnotu 42V. M-Bus SLAVE zariadenia sú navrhnuté tak, že pri ich pripojení nezávisí na polarite pripojeného napätia. Táto vlastnosť uľahčuje ich montáž a zamedzuje vzniku možných chýb pri montáži. M-Bus SLAVE zariadenia môžu využívať komunikačnú linku pre svoje napájanie, čo je výhodné napr. u batériou napájaných M-Bus zariadení.

#### Spôsob komunikácie

Výzva od Master zariadenia je realizovaná zmenou veľkosti napätia na linke. Pri vysielaní dochádza k poklesu napätia o viac ako 12V voči kľudovému stavu.

Slave zariadenie odpovedá zvýšením svojho prúdového odberu a to o 11 až 20mA. Slave zariadenie môže v kľudovom stave odoberať prúd až 1,5mA z M-Bus zbernice. Tento prúd môže využiť pre svoje napájanie, čo zvyšuje životnosť zariadení napájaných z batérií. Tento prúd definuje maximálny počet pripojiteľných zariadení na M-Bus Master zariadenie. Prevodník EthMBus-5 má nastavený maximálny kľudový prúd na hodnotu 7,5mA. To predstavuje hranicu pre pripojenie maximálne piatich M-Bus Slave zariadení odoberajúcich 1,5mA. Na nasledujúcom obrázku je uvedený spôsob pripojenia M-Bus Slave zariadení k prevodníku EthMBus-5 a zjednodušený elektrický priebeh komunikácie na M-Bus linke. K Master zariadeniu môžu byť zariadenia pripojené formou zbernice, hviezdice, alebo ich kombináciou.

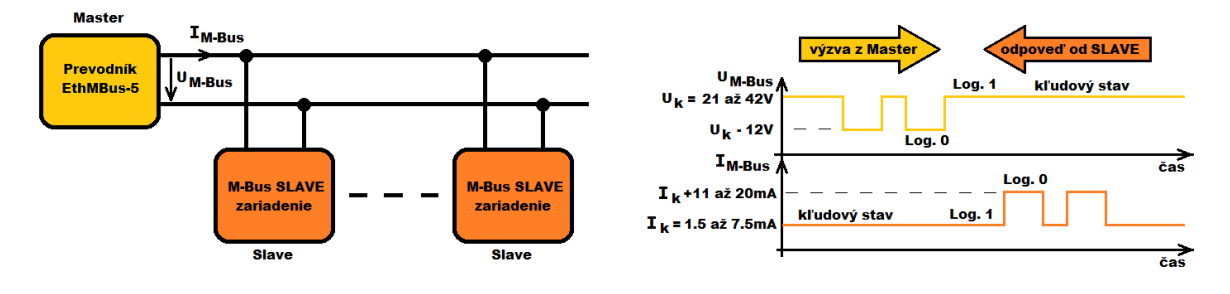

#### Elektrická kontrola M-Bus linky / zariadení

Pre základnú elektrickú kontrolu M-Bus linky je postačujúci voltmeter a ampérmeter. V tabuľke je uvedený súhrn kontrolných napätí a prúdov, ktoré je možné namerať pri kontrole.

| M-Bus linka                        | SLAVE zariadenie | Prevodník EthMBus-5 |
|------------------------------------|------------------|---------------------|
| Kľudové napätie U <sub>M-Bus</sub> | min. 21V         | 29V až 30V          |
| Kľudový prúd I <sub>M-Bus</sub>    | max. 1,5mA       | max. 7,5mA          |

Merania by mali prebiehať v kľudovom stave bez komunikácie na linke a v stave keď prevodník nehlási chybu na M-Bus linke. Kľudové napätie prevodníka na M-Bus linke by malo byť v rozmedzí 29 až 30V. Na svorkách Slave zariadenia by malo byť napätie väčšie ako 21V, čo predstavuje minimálnu hodnotu pre štandardné M-Bus Slave zariadenie (IO-TSS721A). Tento rozdiel napätí môže byť spôsobený úbytkami napätí na komunikačných ochranách a komunikačnom vedení. Pri použití odporučených komunikačných M-Bus ochranách a odporučenom type kabeláže bude podmienka minimálneho napätia splnená.

Maximálny prúd na linke z prevodníka by mal byť 7,5mA. Jeho nameraná hodnota by mala približne odpovedať počtu pripojených M-Bus Slave zariadení krát 1,5mA.

Kľudový prúd Slave zariadenia musí byť meraný priamo na vodiči ktorý vedie k meraču a ďalej už nikde nepokračuje. Prúd týmto vodičom by mal byť menší, nanajvýš rovný 1,5mA.

#### Realizácia M-Bus linky

Pripojenie M-Bus linky na prevodník je realizované násuvným konektorom s označením M-Bus. Konektor umožňuje pripojiť vodiče s prierezom až 2,5mm<sup>2</sup>. Pre pripojenie meračov je vhodné použiť tienenú krútenú dvojlinku a to napr. J-YStY. V nasledujúcej tabuľke sú odporučené káble pre požadovanú vzdialenosť a 5 SLAVE zariadení. Pre menší počet SLAVE jednotiek môžu byť vzdialenosti väčšie. Je však nutné aby kapacita M-Bus linky bola menšia ako 150nF.

| Odporúčané typy káblov pre požadovanú vzdialenosť |                      |  |  |  |  |
|---------------------------------------------------|----------------------|--|--|--|--|
| pre vnútorné a vonkajšie prostredie               |                      |  |  |  |  |
| J-YStY 1*2*0.6mm do vzdialenosti 200m             |                      |  |  |  |  |
| J-YStY 1*2*0.8mm do vzdialenosti 400m             |                      |  |  |  |  |
| pre vnútorné prostredie                           |                      |  |  |  |  |
| LIYCY 2x0,14mm <sup>2</sup> do vzdialenosti 100m  |                      |  |  |  |  |
| LIYCY 2x0,25mm <sup>2</sup>                       | do vzdialenosti 200m |  |  |  |  |

Tienenie komunikačného kábla je vhodné uzemniť na vstupe do rozvádzača na svorku PE a to čo najkratším spojom.

#### Komunikačné ochrany proti prepätiu

M-Bus port prevodníka dosahuje najvyššiu triedu odolnosti 5 podľa normy EN 61000-4-5. V prípade použitia predpísaného tieneného kábla a jeho správneho uzemnenia sa táto odolnosť ešte zvyšuje (prepätie nepôsobí priamo na vodiče linky). Až v prípade vedenia M-Bus linky mimo budovy, alebo v priestoroch, kde je možný vznik prepätia s väčšou energiou je vhodné použiť externú prepäťovú ochranu. Ako príklad výberu bola zvolená prepäťová ochrana od českého výrobcu SALTEK. Pre prípad kedy linka opúšťa budovu je vhodné použiť ochranu BDG/BDM-48.

#### Komunikačná rýchlosť

Prevodník môže komunikovať s M-Bus SLAVE jednotkami rôznou komunikačnou rýchlosťou. Komunikačná rýchlosť sa môže pohybovať v rozsahu od 300bps do 9600bps. Zvolenie komunikačnej rýchlosti závisí od použitých meračov, dĺžky a kvality M-Bus linky a požiadaviek na rýchlosť vyčítavania meračov. Štandardne sa volí komunikačná rýchlosť 2400bps. Znížením komunikačnej rýchlosti môžeme dosiahnuť predĺženie maximálnej dĺžky M-Bus linky a zmenšenie chybovosti komunikácie. M-Bus protokol je menej odolný voči bitovým chybám pri komunikácii a preto sa neodporúča voliť maximálnu rýchlosť, pokiaľ to nie je nevyhnutne potrebné.

### 7. Ethernet

#### Ethernetové rozhranie

Prevodník má štandardný konektor RJ45 pre pripojenie do siete ethernet. Pre pripojenie je vhodné použiť tienený ethernetový kábel typu STP. Prevodník podporuje komunikačné rýchlosti 100Mbps a 10Mbps a duplexnú a polo duplexnú komunikáciu. Ethernetové rozhranie nie je vybavené ochranami proti prepätiu a filtrami a preto sa odporúča použitie ethernetového rozhrania v priemysle len na kratšie vzdialenosti (I<3m), alebo v priestoroch spĺňajúcich podmienky pre informačné zariadenia EN55024.

#### Indikačné LED diódy

Stav ethernetového rozhrania je indikovaný dvoma LED diódami umiestnenými nad konektorom ethernetu RJ45.

- Ľavá LED dióda označená ako Link indikuje stav pripojenia k sieti. Pokiaľ nesvieti nie je pripojenie do ethernetovej siete. Je nutné skontrolovať kabeláž a sieťové zariadenie ku ktorému je prevodník pripojený. Ak LED dióda svieti na oranžovo je pripojenie do siete s rýchlosťou 10Mbps, ak svieti na zeleno je pripojenie do siete s rýchlosťou 100Mbps.
- Pravá LED dióda označená ako Rx/Tx svieti v prípade ak prebieha komunikácia s prevodníkom a zasvieti na zeleno ak je komunikácia v režime duplexnej komunikácie. Ak je režim komunikácie polo-duplexný, LED zasvieti na oranžovo.

#### Podporované protokoly

Prevodník podporuje nasledovné protokoly a ich využitie:

- TCP, UDP prenos údajov na M-Bus linku.
- Telnet, HTTP konfigurácia prevodníka.
- DHCP, BOOTP, AutoIP dynamické získanie IP adresy po zapnutí prevodníka.
- ICMP, ARP riadenie ethernetovej komunikácie.

#### Spôsob pripojenia prevodníka k aplikácii na PC

Existujú dve možnosti ako môže aplikácia na PC komunikovať s prevodníkom EthMBus-5:

- Ak aplikácia dovoľuje komunikovať priamo cez TCP/UDP spojenie, stačí vhodne nakonfigurovať sieťové nastavenia aplikácie a prevodníka. Pre komunikáciu je možné vybrať protokol TCP, alebo UDP.
- V prípade starších aplikácii, ktoré podporujú komunikáciu iba cez sériový port PC je nutné použiť aplikáciu virtuálneho sériového portu. Táto aplikácia zabezpečí jeho vytvorenie a komunikačné spojenie s prevodníkom prostredníctvom sieťového rozhrania. Užívateľská aplikácia sa pripája k virtuálnemu portu ako keby to bol reálny COM port na PC. Jediný, ale veľmi podstatný rozdiel je v tom, že komunikačné parametre M-Bus linky musia byť nastavené v konfigurácii prevodníka. Nastavenie parametrov sériovej linky virtuálneho COM portu nemajú vplyv na nastavenia M-Bus portu prevodníka.

Na vytvorenie virtuálneho COM portu možno použiť aplikáciu od akéhokoľvek výrobcu, alebo aplikáciu *Com Port Redirector* od Lantronix-u. Použitím aplikácie od Lantronix-u užívateľ získa navyše možnosť správy prevodníkov, ako napr. ich vyhľadanie na sieti, spustenie web konfigurácie, podrobnejšie nastavenia...

| CPR Manager 4.3.0.0                                                                        |            |                                                                       |                                                                                                    |         |              |          |                                                                                                    |                                                                                                    |                                                                                                    |                                                                                                    |        |
|--------------------------------------------------------------------------------------------|------------|-----------------------------------------------------------------------|----------------------------------------------------------------------------------------------------|---------|--------------|----------|----------------------------------------------------------------------------------------------------|----------------------------------------------------------------------------------------------------|----------------------------------------------------------------------------------------------------|----------------------------------------------------------------------------------------------------|--------|
| File Com Port Dev                                                                          | ice To     | ols Help                                                              |                                                                                                    |         |              |          |                                                                                                    |                                                                                                    |                                                                                                    |                                                                                                    |        |
| 🔯 Add/Remove 🛛 🔚 Sav                                                                       | e 🖹 Re     | fresh 🔑 Se                                                            | arch For Devices 🛛 🧯                                                                                                    | Exclude |              |          |                                                                                                    |                                                                                                    |                                                                                                    |                                                                                                    |        |
| om Ports                                                                                   | Hide (     | Settings                                                              | Com 1 Tests                                                                                                    |         |              |          |                                                                                                    |                                                                                                    |                                                                                                    |                                                                                                    |        |
| All Com Ports (3)<br>→ All Com Ports (3)<br>→ Com 1 - 4<br>+ ⊕ Com 3 (In<br>→ ⊕ Com 4 (In) | accessible | Com 1<br>Wine<br>Wine<br>Wine<br>Wine<br>Wine<br>Wine<br>Wine<br>Wine | Con 1 Vindow's Port Name: Lantronix CPR Port (COM1) Vindow's Port Name: Device(CpDevice1 Vindow's Service Name: CprDvr Reset to Defaults Cancel Edits D Duffer Vinkes (Keep checked for better write performance) Server Recorrect No Net Close Listen Mode Nomal - port closed after disconnect TCP KeepAlive Z200000 & KeepAlive Time (msec) TCP KeepAlive TCPRot) |         |              |          |                                                                                                    | Con Status Closed<br>Herrork Status Discom<br>7 © Connectis<br>27 Timeout Reconnect ()<br>• TCP Port<br>1000 © KeepAirve Inter                                                                                                    | ected In Timeout (in seconde) In Reconnect Limit ( Add To F Val (msec)                                                                                                    | 0 = forever)<br>irewall                                                                              |        |
|                                                                                            |            | Ser                                                                   | vice Host<br>1 169.254.54.115<br>2 3<br>4 5<br>6 -<br>7 8                                                                                                    |         | P Port<br>01 |          | WARNING!<br>firewall, they<br>added to the<br>opening this<br>Also, some I<br>are unable the<br>firewall on the<br>button to ad<br>'Removed by<br>R | If the Host is on the on<br>h UDP ports 30718, 433<br>firewall's exclusion list<br>is comport if these UDP<br>egacy device servers no<br>o connect to a device :<br>his machine is blocking<br>d this port to the Firewa<br>Port' then the port has<br>pressing this button. | ther side of a router or<br>182 and 43283 may nee<br>290 may experience<br>ports are not excluded<br>report on UDP port 43<br>report on UDP port 43<br>report of the possible can<br>this port. Press the 'A<br>all. If the button captic<br>already been added an<br>irrewall is turned ON | a remote<br>d to be<br>trouble<br>283. If you<br>use is the<br>kid Rx Port'<br>on reads<br>nd can be |        |
| Device List                                                                                |            |                                                                       |                                                                                                    |         |              |          |                                                                                                    |                                                                                                    |                                                                                                    |                                                                                                    | Collap |
| IP Address                                                                                 | # Ports    | TCP Port                                                              | Product                                                                                                    |         | ID           | HW Add   | ress                                                                                                    | Network Interface                                                                                                    | Device Name                                                                                                    | Port Name                                                                                            |        |
| 100 DEA EA 11E                                                                             | D.A.       | 10001                                                                 | VPort 02/04                                                                                                    |         | ¥5           | 00:20.47 | ED-50-74                                                                                                    | 169 254 123 72                                                                                                    |                                                                                                    |                                                                                                    |        |

Ukážka vytvoreného virtuálneho COM portu 1 s prevodníkom EthMBus-5 s IP adresou 169.254.54.115 s nastaveným TCP protokolom a v režime spojenia *Passive Connection-eys* (nastavenia z výroby).

#### Konfigurácia

Prevodník môže byť konfigurovaný dvoma rôznymi spôsobmi. A to využitím webového rozhrania, alebo prostredníctvom služby telnet pripomínajúcej príkazový riadok. Užívateľský príjemnejšie je webové rozhranie a na jeho využitie môžeme využiť webový prehliadač, alebo konfiguračný nástroj od Lantronix-u DeviceInstaller. Aplikácia Device Installer voči webovému prehliadaču umožňuje vyhľadať v sieti všetky pripojené prevodníky, priradiť IP adresu ešte nenakonfigurovaným prevodníkom a ďalšie funkcie.

#### MAC adresa

Každý prevodník má svoju unikátnu MAC adresu, ktorá má formát šiestich hexadecimálnych čísiel. Prvé tri sú pri všetkých prevodníkoch rovnaké a zvyšné sa menia. MAC adresa je uvedená na výrobnom štítku na spodnej časti prevodníka.

#### Formát MAC adresy: 00-20-4A-\_\_-

#### Sieťové nastavenia

Nutná podmienka pre komunikáciu s prevodníkom je aby prevodník mal priradenú vlastnú IP adresu. Táto podmienka môže byť splnená konfiguráciou prevodníka, kedy je nastavená statická IP adresa. Alebo druhá možnosť je ,že prevodník získa IP adresu dynamicky a to napr. pomocou DHCP protokolu. Tento režim je nastavený z výroby. Sieťové parametre prevodníka:

- IP adresa definuje adresu prevodníka a musí byť v danej sieti jedinečná.
- IP adresa brány definuje adresu pre komunikáciu mimo danej lokálnej siete.
- Maska siete definuje masku pre rozlíšenie adresy siete a zariadení do nej pripojených.

## 8. Príklad konfigurácie prevodníka

Ako príklad je uvedená konfigurácia prevodníka, ktorý ešte nebol konfigurovaný (nastavenia z výroby) a bude použitý s nasledujúcimi parametrami:

Sieťové nastavenia prevodníka:

- Statická IP adresa prevodníka: 192.168.10.1
- Maska siete: 255.255.0.0
- Adresa brány: 0.0.0.0 pozn. komunikácia prebieha v rámci lokálnej siete.
- Komunikačný protokol TCP pozn. na PC virtuálny COM, alebo aplikácia s TCP rozhraním.

Nastavenia komunikačnej linky M-Bus:

- Komunikačná rýchlosť 2400bps
- Počet dátových bitov 8, párna parita, 1 stop bit

Postup konfigurácie prevodníka:

- 1. Pripojte prevodník na napájacie napätie svorka POWER. Zasvieti LED Power.
- 2. Pripojte prevodník do siete, alebo priamo k PC ethernetovým káblom. Musí sa rozsvietiť LED *Link* a rozblikať LED *Rx/Tx*.
- Spustite aplikáciu Lantronix DeviceInstaller a vyberte sieťové rozhranie na ktorom má prebehnúť hľadanie prevodníka. Zopakovanie hľadania je možné tlačidlom Search.
   Prevodník sa musí zobraziť v zozname Lantronix zariadení. V zozname sa môže prevodník zobraziť s rôznou hodnotou Status:
  - Unreachable prevodník je zobrazený červenou farbou, čo znamená, že nie je priamo dostupný v tejto sieti a nemôže prebehnúť konfigurácia. V tomto prípade tlačidlom Assign IP treba priradiť IP adresu prevodníku na základe jeho MAC adresy, ktorá je uvedená na spodnej strane prevodníka.

| 🔎 Search   🤤 Exclude 🛛 🗞 Assign IP      |            |      |       |                 |                   |             |     |
|-----------------------------------------|------------|------|-------|-----------------|-------------------|-------------|-----|
| 🖃 🚰 Lantronix Devices - 1 device(s)     | Туре       | Name | Group | IP Address      | Hardware Address  | Status      |     |
| Pripojení k místní síti (192.10.10.181) | Sect-03/04 |      |       | 169.254.171.245 | 00-20-4A-E0-50-7A | Unreachable | L   |
|                                         |            |      |       |                 |                   | $\smile$    | ſ., |

 Online – prevodník je dostupný v sieti a môže začať jeho konfigurácia. Tento stav nastane napr. ak v sieti funguje DHCP server a ten priradí prevodníku správnu IP adresu.

| anesan                                         |             |      |       |                |                   |          |   |
|------------------------------------------------|-------------|------|-------|----------------|-------------------|----------|---|
| 🔎 Search 	 🤤 Exclude 🛭 🗞 Assign IP             |             |      |       |                |                   | $\sim$   |   |
| Entronix Devices - 1 device(s)                 | Туре        | Name | Group | IP Address     | Hardware Address  | Status   |   |
| Eccal Area Connection (169.254.123.72)         | XPort-03/04 |      |       | 169.254.224.55 | 00-20-4A-E0-50-7A | Online   | ] |
| XPort-03/04 - firmware v6.7.0.1 169.254.224.55 |             |      |       |                |                   | $\smile$ |   |

4. Konfigurácia prevodníka cez webové rozhranie môže prebehnúť cez konfiguračný nástroj DeviceInstaler, alebo zadaním IP adresy do webového prehliadača. Pri spustení web konfigurácie sa zobrazí okno pre prihlásenie. Z výroby nie je nastavené žiadne heslo, preto môže byť okno potvrdené stlačením OK, bez jeho zadávania. Ďalčí postup pastavoní:

Ďalší postup nastavení:

- Menu Network zaškrtnite políčko Use the following IP configuration a vyplňte IP adresu, masku siete a ak treba adresu brány a DNS servera. Konfiguráciu potvrďte OK.
- Menu Serial Settings nastavte protokol na hodnotu RS485 2 wire, Flow Control na CTS/RTS (Hardware), komunikačnú rýchlosť na 2400 a paritu na Even. Konfiguráciu potvrďte tlačítkom OK.

- Menu Configurable Pins nastavte funkciu CP 0 na RS485 Tx Enable a nastavte Active Level na hodnotu High. Konfiguráciu potvrďte tlačítkom OK.
- Celú konfiguráciu treba potvrdiť výberom menu *Apply Settings*. Po jeho výbere je vypísaná informácia o tom, že prevodník ukladá danú konfiguráciu a potom prebehne jeho reštart. Po resete je možné sa znovu pripojiť k prevodníku zadaním novej IP do web prehliadača, alebo znovu nájdením cez tlačítko *Search* v aplikácii DeviceInstaler.

Pozn. Pokiaľ je prevodník pripojený priamo k PC a sieťová karta PC nepodporuje automatické prepínanie Tx a Rx liniek (Auto-MDIX) je nutné použiť na prepojenie krížený ethernetový kábel.

Pozn. Firewall môže byť nastavený tak, že blokuje komunikáciu s prevodníkom a prevodník nebude na sieti nájdený. V tomto prípade je vhodné firewall počas konfigurácie vypnúť.

Pozn. Webová konfigurácia cez prehliadač Google Chrome nefunguje správne.

Pozn. Aplikácie od Lantronix-u môžu byť stiahnuté z webovej stránky Lantronix-u :

#### DeviceInstaller

http://www.lantronix.com/device-networking/utilities-tools/device-installer.html

#### Com Port Redirector – virtuálny COM port

http://www.lantronix.com/device-networking/utilities-tools/com-port-redirector.html

## 9. Podrobný popis konfigurácie prevodníku cez web rozhranie

Konfigurácia prevodníka cez webové rozhranie môže prebiehať prostredníctvom webového prehliadača, alebo aplikácie *Lantronix DeviceInstaller*. Prevodník musí byť pripojený do siete dostupnej z počítača na ktorom bude prebiehať nastavovanie. Pokiaľ je známa IP adresa prevodníka môžeme ju zadať priamo do prehliadača. Pokiaľ nie je adresa známa, alebo prevodník ešte nebol konfigurovaný, je vhodné začať konfiguráciu cez program *Lantronix DeviceInstaller*.

| Search Crylude Assign IP Upon          | ade            |                                     |                   |  |
|----------------------------------------|----------------|-------------------------------------|-------------------|--|
| Entronix Devices - 1 device(s)         | Device Details | Veb Configuration Telnet Configurat | ion               |  |
| Local Area Connection (169.254.123.72) | Reload Detail  | s                                   | 1004)-            |  |
| XPort-03/04 - firmware v6.7.0.1        |                | Property                            | Value             |  |
| 169.254.42.244                         | Inog EL        | Name                                |                   |  |
|                                        | 121            | DHCP Device Name                    |                   |  |
|                                        | 12             | Gmun                                |                   |  |
|                                        |                | Comments                            |                   |  |
|                                        |                | Device Family                       | XPort             |  |
|                                        |                | Type                                | XPort-03/04       |  |
|                                        |                | ID                                  | X5                |  |
|                                        |                | Hardware Address                    | 00-20-4A-E0-50-7A |  |
|                                        |                | Firmware Version                    | 6.7               |  |
|                                        |                | Extended Firmware Version           | 6.7.0.1           |  |
|                                        |                | Online Status                       | Online            |  |
|                                        |                | IP Address                          | 169.254.42.244    |  |
|                                        |                | IP Address was Obtained             | Dynamically       |  |
|                                        | 1              | Obtain via DHCP                     | True              |  |
|                                        |                | Obtain via BOOTP                    | True              |  |
|                                        |                | Obtain via RARP                     | False             |  |
|                                        |                | Obtain via Auto IP                  | True              |  |
|                                        |                | Subnet Mask                         | 255.255.0.0       |  |
|                                        |                | Gateway                             | 0.0.0.0           |  |
|                                        |                | Number of COB partitions suppo      | 6                 |  |
|                                        |                | Number of Ports                     | 1                 |  |
|                                        |                | TCP Keepalive                       | 45                |  |
|                                        |                | Telnet Enabled                      | True              |  |
|                                        |                | Telnet Port                         | 9999              |  |
|                                        |                | Web Enabled                         | True              |  |

Program vyhľadá v sieti dostupné prevodníky Lantronix a zobrazí ich zoznam – funkcia *Search*. Pokiaľ prevodník nemá pridelenú IP adresu je nutné ju nastaviť funkciou *Assign IP*.

Po spustení web konfigurácie je zobrazené prihlasovacie okno, kde je nutné zadať prihlasovacie meno a heslo. Pokiaľ nebolo ešte heslo nastavované, menené (nastavenie z výroby), stačí prihlásenie potvrdiť bez zadávania údajov.

Pri konfigurácii cez web rozhranie treba po každej zmene parametrov na ich potvrdenie stlačiť tlačítko *OK*, ináč zmeny nebudú prevodníkom prijaté. Pre trvalé uloženie konfigurácie a aplikáciu zmien je nutné vybrať menu *Apply Settings*. Po jeho aktivácii dôjde k uloženiu zmien a reštartu prevodníka s novými nastaveniami.

#### Nastavenie siete - *Network*

Menu so základnými nastaveniami sieťovej komunikácie ako je priradenie IP adresy a nastavenie HW konfigurácie Ethernetového rozhrania.

- Dynamické získanie IP adresy Obtain IP address automatically
   Prevodník získava svoju IP adresu automaticky a to použitím jedného z možných spôsobov
   DHCP, BOOTP, AutoIP. Pre DHCP je možné zadať meno prevodníka.
- Statické nastavenie IP adresy Use the folloving IP configuration
   Nastavenie statickej IP adresy prevodníku a súvisiacich sieťových parametrov.
  - IP adresa nastavenie IP adresy prevodníka, ktorá identifikuje prevodník v sieti a musí byť v jej rámci unikátna.
  - Maska podsiete nastavenie masky podsiete. Určuje ktorá časť z nastavenej IP adresy predstavuje adresu podsiete (logické 1). Musí sa zhodovať s nastavením siete do ktorej bude prevodník pripojený.
  - IP adresa brány IP adresa zariadenia cez ktoré komunikuje prevodník do iných sietí/internetu.
- Konfigurácia Ethernetového rozhrania

Nastavenie komunikačného pripojenia do siete. Výber komunikačnej rýchlosti a spôsob komunikácie. Východiskové nastavenie je automatické nastavenie – *Auto Negotiate*, kedy prevodník automaticky rozpozná parametre siete a podľa nich sa nastaví. Tieto nastavenia je možné nastaviť aj manuálne. Komunikačná rýchlosť môže byť 100, alebo 10 Mbps a spôsob komunikácie Full duplex, alebo Half duplex.

| 企                 |                            | Network Settings     |
|-------------------|----------------------------|----------------------|
| Network           |                            |                      |
| Server            |                            |                      |
| Serial Tunnel     | Network Mode: Wired Only 👻 |                      |
| Hostlist          | IP Configuration           |                      |
| Channel 1         | Obtain IP address          | automatically        |
| Connection        | Auto Configuration         | n Methods            |
| Email             | BOOTE                      |                      |
| Trigger 1         | Boott.                     |                      |
| Trigger 2         | DHCP:                      | e Enable Disable     |
| Trigger 3         | AutoIP:                    | enable Obisable      |
| Configurable Pins |                            |                      |
| Apply Settings    | DHCP Host Name:            |                      |
| Apply Defaults    | O Use the following        | IP configuration:    |
|                   | IP Address:                |                      |
|                   | Subnet Mask:               |                      |
|                   | Default Gateway:           |                      |
|                   | DNS Server:                |                      |
|                   | Ethernet Configuration     |                      |
|                   | Auto Negotiate             |                      |
|                   | Speed:                     | l 100 Mbps 🔵 10 Mbps |
|                   | Duplex:                    | Full Half            |
|                   |                            | ОК                   |

#### Nastavenie serverovej časti prevodníku - Server

Nastavenia týkajúce sa serverovej časti prevodníka, teda webovej a telnetovej konfigurácie prevodníku.

• Konfigurácia servera – Server configuration

Nastavenie prístupového hesla pre konfiguráciu cez web, alebo telnet.

• Výkon CPU – CPU performance mode

Nastavenie výkonu procesora. Nastavenie ovplyvňuje maximálnu prenosovú rýchlosť a spotrebu prevodníka. Prevodník EthMBus-5 komunikuje na max. rýchlosti 9600bps a preto je vhodné ponechať východzie nastavenie "Regular", alebo znížiť na "Low". Zmenou nastavenie na "Low" je možné znížiť spotrebu prevodníka o cca. 0,15W. Tým dôjde aj k zvýšeniu maximálnej prevádzkovej teploty prevodníka, z dôvodu jeho menšieho zahrievania.

• Port HTTP servera

Nastavenie čísla portu pre HTTP protokol. Štandardné číslo portu pre HTTP je 80. V prípade blokovania tohto portu na sieti je možné nastaviť iné číslo.

| 岱                 | Server Settings                              |
|-------------------|----------------------------------------------|
| Network           |                                              |
| Server            |                                              |
| Serial Tunnel     | Server Configuration                         |
| Hostlist          | Telnet/Web Manager                           |
| Channel 1         | Password:                                    |
| Serial Settings   | Retype Password:                             |
| Connection        |                                              |
| Email             | Advanced                                     |
| Trigger 1         | ARP Cache Timeout 600                        |
| Trigger 2         | (secs): OUU                                  |
| Trigger 3         | TCP Keepalive (secs): 45                     |
| Configurable Pins |                                              |
| Apply Settings    | Monitor Mode @ Bootup: 💿 Enable 🔘 Disable    |
| Apply Defaults    | CPU Performance Mode: 🔘 Low 🖲 Regular 🔘 High |
|                   | HTTP Server Port: 80                         |
|                   | Config Server Port 30718                     |
|                   | MTU Size: 1400                               |
|                   |                                              |
|                   | ОК                                           |

#### Nastavenie zoznamu vzdialených serverov – Hostlist Settings

Nastavenie zoznamu vzdialených serverov ku ktorým sa môže prevodník pripojiť v režime klient. Prevodník sa postupne pokúša pripojiť k vzdialenému serveru a to s maximálnym počtom opakovaní o pripojenie – *Retry Counter* s časom čakania na odpoveď – *Retry Timeout* v milisekundách. Po neúspešnom pripojení sa prevodník pokúsi pripojiť k ďalšiemu vzdialenému serveru, uvedeného v tabuľke. Po pripojení skončí s ďalším hľadaním dostupného servera. Každý vzdialený server je identifikovaný jeho IP adresou a číslom portu.

| 硷                       |                                |              | Hostli       | st Set  | tings        |      |
|-------------------------|--------------------------------|--------------|--------------|---------|--------------|------|
| Network                 |                                |              |              |         |              |      |
| Server                  | Date: Cattions                 |              |              |         |              |      |
| Serial Tunnel           | Retry Settings                 |              |              |         |              |      |
| Hostlist                | Retry Cour                     | ter: 3       | Retry Timeou | it: 250 |              |      |
| Serial Costlist Setting | <sup>gs</sup> Host Information |              |              |         |              |      |
| Connection              | No.                            | Host Address | Port         | No.     | Host Address | Port |
| Email<br>Trigger 1      |                                | 0000         | 0            | 2       | 0000         | 0    |
| Trigger 2               | 1                              | 0.0.0.0      | U            | 2       | 0.0.0.0      | U    |
| Trigger 3               | 3                              | 0.0.0.0      | 0            | 4       | 0.0.0.0      | 0    |
| Configurable Pins       | 5                              | 0000         | 0            | 6       | 0000         | 0    |
| Apply Settings          |                                | 0.0.0.0      |              | _       | 0.0.0.0      |      |
| Apply Defaults          | 7                              | 0.0.0.0      | 0            | 8       | 0.0.0        | 0    |
|                         | 9                              | 0.0.00       | 0            | 10      | 0.0.00       | 0    |
|                         | 11                             | 0.0.0.0      | 0            | 12      | 0.0.0.0      | 0    |

#### Nastavenie parametrov sériovej linky M-Bus – Serial Settings

Nastavenie komunikačných parametrov M-Bus linky:

- Typ rozhrania *Protocol* musí byť nastavený na hodnotu RS485-2 wire.
- Riadenie komunikácie Flow Control musí byť nastavené na CTS/RTS (Hardware)
- Komunikačná rýchlosť Baud Rate nastavenie komunikačnej rýchlosti M-Bus linky v rozsahu 300 až 9600 bps.
- Počet dátových bitov Data Bits pre M-Bus komunikáciu sa využíva prenos s 8 dátovými bitmi.
- Parita Parity pre M-Bus komunikáciu sa využíva prenos s párnou Even paritou.
- Počet stop bitov Stop Bits pre M-Bus komunikáciu sa využíva prenos s 1 stop bitom.
- Riadenie tvorby paketov "Pack Control"

Bez riadenia tvorby paketov prevodník riadi vytváranie paketov tak aby bolo dosiahnuté čo najnižšie oneskorenie jednotlivých bytov pri prenose čo vedie na veľký počet vysielaných paketov.

Pri potrebe zmenšenia počtu vytváraných paketov na jednu M-Bus odpoveď je vhodné zapnúť voľbu "Enable Packing" a využiť vytváranie paketov na základe času kľudu na linke. K vytvoreniu paketu a odoslaniu na ethernet dôjde, ak po príjme posledného znaku na M-Bus linke nastane pauza, dlhšia ako čas *Idle Gap Time*. Tento čas je vhodné voliť vzhľadom na použitú komunikačnú rýchlosť. Paket v tomto režime bude vytvorený až po príjme odpovede a po uplynutí času *Idle Gap Time*. Z toho vyplýva, že nadriadený systém musí čakať na odpoveď minimálne tak dlho ako trvá príjem najdlhšej odpovede. Pri tomto režime môže nastať spomalenie komunikácie na M-Bus linke, pretože musia byť predĺžené časy čakania na odpoveď. K časovému spomaleniu komunikáciu bude dochádzať v prípade ak M-Bus zariadenie prestane komunikovať. Tým pádom sa na jeho odpoveď bude čakať zbytočne dlho.

| ᢙ                         | Serial Settings                                                    |  |  |  |  |  |  |
|---------------------------|--------------------------------------------------------------------|--|--|--|--|--|--|
| Network                   |                                                                    |  |  |  |  |  |  |
| Server                    | Channel 1                                                          |  |  |  |  |  |  |
| Serial Tunnel<br>Hostlist | Disable Serial Port                                                |  |  |  |  |  |  |
| Channel 1                 | Port Settings                                                      |  |  |  |  |  |  |
| Serial Settings           | Protocol: RS485 - 2 wire   Flow Control: CTS/RTS (Hardware)        |  |  |  |  |  |  |
| Connection                |                                                                    |  |  |  |  |  |  |
| Email<br>Trigger 1        | Baud Rate: 2400 V Data Bits: 8 V Parity: Even V Stop Bits: 1 V     |  |  |  |  |  |  |
| Trigger 2                 |                                                                    |  |  |  |  |  |  |
| Trigger 3                 | Pack Control                                                       |  |  |  |  |  |  |
| Configurable Pins         | Enable Packing                                                     |  |  |  |  |  |  |
| Apply Settings            | Idle Gap Time: 12 msec 👻                                           |  |  |  |  |  |  |
| Apply Defaults            | Match 2 Byte Sequence: Yes INO Send Frame Immediate: Yes INO       |  |  |  |  |  |  |
|                           |                                                                    |  |  |  |  |  |  |
|                           | Match Bytes: 0x(00 0x(00 Send Trailing Bytes:   None One Two (Hex) |  |  |  |  |  |  |
|                           |                                                                    |  |  |  |  |  |  |
|                           | Flush Input Buffer Flush Output Buffer                             |  |  |  |  |  |  |
|                           | With Active Connect: O Yes O No With Active Connect: Yes O No      |  |  |  |  |  |  |
|                           | With Passive Connect: O Yes O No With Passive Connect: Yes O No    |  |  |  |  |  |  |
|                           | At Time of Disconnect: O Yes O No At Time of Disconnect: Yes O No  |  |  |  |  |  |  |
|                           |                                                                    |  |  |  |  |  |  |
|                           | ОК                                                                 |  |  |  |  |  |  |

#### Nastavenie sieťového spojenia – Connection

Pre prenos údajov cez ethernet sú dostupné dva protokoly a to TCP a UDP. Každý z týchto protokolov definuje iný spôsob komunikácie cez ethernet. Hlavné rozdiely medzi protokolmi sú:

• TCP protokol

Protokol je spojovo orientovaný protokol a aby mohlo dôjsť k prenosu údajov musí byť vytvorené spojenie medzi klientom a serverom. Takto vytvorené spojenie zabezpečuje spoľahlivosť prenosu údajov. Prenos údajov je potvrdzovaný, môže byť opakovaný pri chybe a je kontrolovaný časový limit pre potvrdenie prijatia. Táto zvýšená spoľahlivosť však zvyšuje réžiu prevádzky na sieti.

UDP protokol

Je to jednoduchší protokol založený na odosielaní nezávislých správ. Z toho vyplýva, že nie je kontrolované prijatie správy druhou stranou ani poradie prijatých správ. Z tohto dôvodu je použitie UDP protokolu pre komunikáciu s prevodníkom vhodné použiť len v rámci lokálnej sieti a pri potrebe zaistenia čo najnižšej réžie pri prenose údajov.

Prevodník sa pri použití protokolu TCP môže správať ako server, alebo ako klient.

• Server

Prevodník vyčkáva na pripojenie od klienta. Po vytvorení spojenia môže začať prenos dát medzi serverom a prevodníkom. Pokiaľ sa klient odmlčí, alebo dôjde k nekorektnému ukončeniu spojenia, bude spojenie zrušené a prevodník očakáva pripojenie ďalšieho klienta.

Klient

Prevodník sám vytvára spojenie so serverom. Na základe nastavených sieťových adries sa pokúsi o vytvorenie spojenia so serverom.

#### **TCP protokol**

Pre vytvorenie TCP spojenia je nutné vybrať v menu *Connect protocol* protokol TCP. Po jeho výbere sa sprístupní menu s nasledujúcimi nastaveniami.

- Režim spojenia Connect Mode
  - V režime *Passive connection* sa prevodník správa ako server a očakáva pripojenie od klienta. Parameter *Accept Incoming* musí byť nastavený na *Yes*. V prípade nastavenia na *No* nie sú akceptované žiadosti o pripojenie a tento režim je vypnutý. Pre pripojenie je možné nastaviť heslo v zvyšnej časti menu.
  - V režime Active Connection sa prevodník správa ako klient a pokúša sa pripojiť k vzdialenému serveru, ktorý je nastavený v odseku Endpiont configuration. Ak je hodnota Active Connection nastavená na None, režim klient je deaktivovaný. Pre aktiváciu režimu klient je nutné nastaviť hodnotu na Auto Start.
- Konfigurácia vzdialeného servera Endpoint Configuration

Konfigurácia vzdialeného servera je nutná pre režime prevodníka klient – Active Connect = Auto Start. Ak nedôjde k spojeniu s nastaveným serverom prevodník sa pokúsi o spojenie s ďalším serverom zo zoznamu vzdialených serverov – Hostlist Settings.

- Lokálny port Local Port číslo lokálneho portu prevodníka.
- Vzdialený port *Remote port* číslo portu vzdialeného servera.
- Vzdialený server *Remote Host* IP adresa vzdialeného servera.

| <b>企</b>          | Connection Settings                   |                                       |  |  |  |  |  |  |  |
|-------------------|---------------------------------------|---------------------------------------|--|--|--|--|--|--|--|
| Network           |                                       |                                       |  |  |  |  |  |  |  |
| Server            | Channel 1                             |                                       |  |  |  |  |  |  |  |
| Serial Tunnel     | Connect Brotocol                      |                                       |  |  |  |  |  |  |  |
| Hostlist          |                                       |                                       |  |  |  |  |  |  |  |
| Channel 1         | Protocol: TCP -                       |                                       |  |  |  |  |  |  |  |
| Serial Settings   |                                       |                                       |  |  |  |  |  |  |  |
| Email             | Connect Mode                          |                                       |  |  |  |  |  |  |  |
| Trigger 1         | Passive Connection:                   | Active Connection:                    |  |  |  |  |  |  |  |
| Triager 2         | Accept Yes                            | Active Connect None                   |  |  |  |  |  |  |  |
| Trigger 3         | Incoming:                             |                                       |  |  |  |  |  |  |  |
| Configurable Pins | Password<br>Required: OYes ONO        | Start Character: 0x 00 (in Hex)       |  |  |  |  |  |  |  |
| Apply Settings    | Password:                             | Modem Mode: None 👻                    |  |  |  |  |  |  |  |
| Apply Defaults    | Modem Escane Sequence                 |                                       |  |  |  |  |  |  |  |
|                   | Pass Through: • Yes • No              | Show IP Address After RING:           |  |  |  |  |  |  |  |
|                   | Endpoint Configuration:               |                                       |  |  |  |  |  |  |  |
|                   | Local Port: 10001                     | Auto increment for active connect     |  |  |  |  |  |  |  |
|                   | Remote Port: 0                        | Remote Host 0.0.0.0                   |  |  |  |  |  |  |  |
|                   | Common Options:                       |                                       |  |  |  |  |  |  |  |
|                   | Telnet Com Port<br>Cntrl: Disable 💌   | Connect Response: None 💌              |  |  |  |  |  |  |  |
|                   | Terminal Use<br>Name: Hostist         | Bink ▼                                |  |  |  |  |  |  |  |
|                   | Disconnect Mode                       |                                       |  |  |  |  |  |  |  |
|                   | On Mdm_Ctrl_In<br>Drop: O Yes O No H: | ard Disconnect: 💿 Yes 🔘 No            |  |  |  |  |  |  |  |
|                   | Check EOT(Ctrl-D):  Ves  No In        | activity Timeout: 0 ; 0 (mins : secs) |  |  |  |  |  |  |  |
|                   |                                       | ОК                                    |  |  |  |  |  |  |  |
|                   |                                       |                                       |  |  |  |  |  |  |  |

#### **UDP protokol**

Pre UDP spojenie je nutné vybrať v menu *Connect protocol* protokol UDP. Po jeho výbere sa sprístupní menu s nasledujúcimi nastaveniami.

Pre typ UDP datagramu "Datagram Type" je vhodné vybrať typ "01".

- Konfigurácia vzdialeného servera "Endpoint Configuration"
   Konfigurácia vzdialeného servera s ktorým sa prevodník spojí.
  - Lokálny port *Local Port* číslo lokálneho portu prevodníka.
  - Vzdialený port *Remote port* číslo portu vzdialeného servera.
  - Vzdialený server *Remote Host* IP adresa vzdialeného servera.

| <b>쇼</b>                                                                       |                                                         |                                        |             | Conne    | ction | Settings                    |          |          |   |
|--------------------------------------------------------------------------------|---------------------------------------------------------|----------------------------------------|-------------|----------|-------|-----------------------------|----------|----------|---|
| Network<br>Server<br>Serial Tunnel<br>Hostlist<br>Channel 1<br>Serial Settings | Channel 1<br>Connect Protocol<br>Protocol:              | IDP -                                  |             |          |       |                             |          |          |   |
| Connection<br>Email<br>Trigger 1<br>Trigger 2<br>Trigger 3                     | Datagram Mode:<br>Datagram<br>Endpoint Configur<br>Loca | a Type: 01<br>ration:<br>al Port: 1000 | •           |          | Acce; | ot Incoming:<br>emote Port: | Yes<br>0 |          | Ŧ |
| Configurable Pins Apply Settings                                               | Remote                                                  | Host 0.0.0.                            | 0<br>Fable: |          | 🔳 Us  | e Broadcast                 |          |          |   |
| Apply Defaults                                                                 | No                                                      | . Dev Addr                             | No.         | Dev Addr | No.   | Dev Addr                    | No.      | Dev Addr |   |
|                                                                                | 0                                                       | 0                                      | 1           | 0        | 2     | 0                           | 3        | 0        |   |
|                                                                                | 4                                                       | 0                                      | 5           | 0        | 6     | 0                           | 7        | 0        |   |
|                                                                                | 8                                                       | 0                                      | 9           | 0        | 10    | 0                           | 11       | 0        |   |
|                                                                                | 12                                                      | 0                                      | 13          | 0        | 14    | 0                           | 15       | 0        |   |
|                                                                                |                                                         |                                        |             | [        | OK    |                             |          |          |   |

#### Nastavenie konfigurovateľných pinov – Configurable Pins

Nastavenie konfigurovateľných pinov má význam pre potlačenie možného vzniku echa pri vysielaní na M-Bus linke v prípade ak má M-Bus linku vyššiu kapacitu. Pre potlačenie echa musí byť nastavený pin CPO na funkciu *RS485 Tx Enable* a aktívna úroveň na *High*.

| 企                                   | Configurable Pin Settings |                       |              |              |  |  |  |  |
|-------------------------------------|---------------------------|-----------------------|--------------|--------------|--|--|--|--|
| Network                             |                           |                       |              |              |  |  |  |  |
| Server                              |                           |                       |              |              |  |  |  |  |
| Serial Tunnel                       | СР                        | Function              | Direction    | Active Level |  |  |  |  |
| Hostlist<br>Channel 1               | 0                         | RS485 Tx Enable 🔹     | Input Output | 🔘 Low 💿 High |  |  |  |  |
| Serial Settings<br>Connection       | 1                         | General Purpose I/O   | Input Output | Low O High   |  |  |  |  |
| Email                               | 2                         | General Purpose I/O - | Input Output | 🖲 Low 🔘 High |  |  |  |  |
| Trigger 1<br>Trigger 2<br>Trigger 3 |                           |                       |              |              |  |  |  |  |
| Configurable Pins                   |                           |                       | OK           |              |  |  |  |  |
| Apply Settings                      |                           |                       |              |              |  |  |  |  |
| Apply Defaults                      |                           |                       |              |              |  |  |  |  |

## 10. Mechanické parametre prevodníka

Prevodník je vyrobený z hliníkovej krabičky. Hliníková krabička zaisťuje zvýšenú mechanickú odolnosť prevodníka, zlepšenú odolnosť voči rušeniu a zlepšuje odvod tepla z prevodníka do priestoru. Prevodník je určený pre montáž na 35mm DIN lištu.

Základné mechanické rozmery prevodníka:

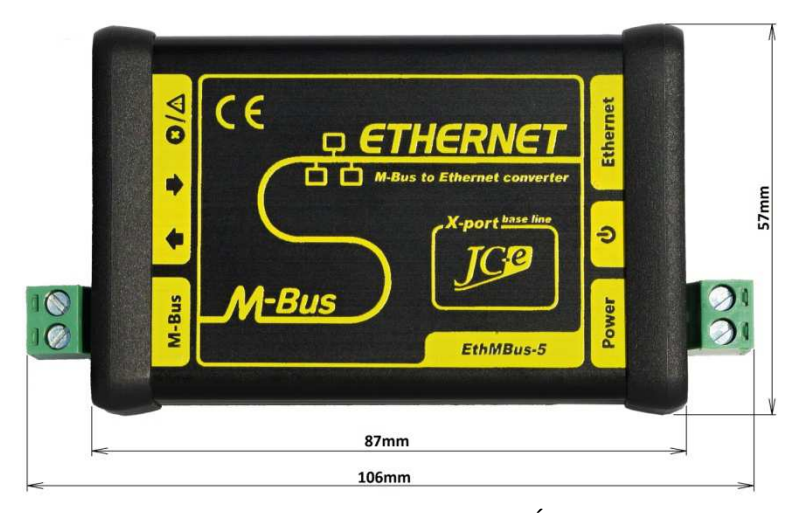

Pohľad z vrchnej strany, šírka a dĺžka prevodníka

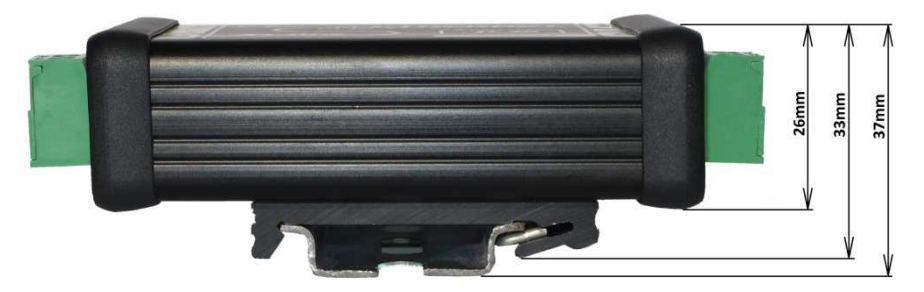

Pohľad z boku, výška prevodníka

| Mechanická konštrukcia         |                                                          |
|--------------------------------|----------------------------------------------------------|
| Mechanické prevedenie          | hliníková krabička                                       |
| Montáž                         | DIN lišta 35mm                                           |
| Rozmery: výška x šírka x dĺžka | 33 x 57 x 87 mm - bez konektorov                         |
|                                | 33 x 57 x 106 mm - s konektormi                          |
|                                | 37 x 57 x 106 mm - max. rozmery pri montáži na DIN lištu |
| Krytie                         | IP40                                                     |
| Hmotnosť                       | 136g                                                     |

## 11. EMC kompatibilita

EMC kompatibilita M-Bus prevodníka bolo testovaná podľa nasledujúcich noriem pre priemyselné prostredie.

| EMC testy vyžarovania |                                                       |         |  |  |
|-----------------------|-------------------------------------------------------|---------|--|--|
| Norma                 | Skúška                                                | Úroveň  |  |  |
| EN 55011              | Power line - CONDUCTED EMISSIONS 10/150 kHz - 30 MHz  | Class A |  |  |
| EN 55011              | RADIATED EMISSIONS (Electric Field) 30 MHz - 1000 MHz | Class A |  |  |

| EMC testy odolnosti |                                                          |               |  |  |  |  |
|---------------------|----------------------------------------------------------|---------------|--|--|--|--|
| Norma               | Skúška                                                   | Úroveň        |  |  |  |  |
| EN 61000-4-2        | ELECTROSTATIC DISCHARGE (ESD) - Contact discharge        | ± 4kV         |  |  |  |  |
| EN 61000-4-2        | ELECTROSTATIC DISCHARGE (ESD) - Air discharge            | ± 8kV         |  |  |  |  |
| EN 61000-4-3        | RADIATED RADIO-FREQUENCY ELECTROMAG. FIELD 80MHz - 1GHz  | 10 V/m        |  |  |  |  |
| EN 61000-4-3        | RADIATED RADIO-FREQUENCY ELECTROMAG. FIELD 1,4GHz - 2GHz | 10 V/m        |  |  |  |  |
| EN 61000-4-3        | RADIATED RADIO-FREQUENCY ELECTROMAG. FIELD 2GHz - 2,7GHz | 3 V/m         |  |  |  |  |
| EN 61000-4-4        | ELECTRICAL FAST TRANSIENT/BURST - Power line             | ± 4 kV        |  |  |  |  |
| EN 61000-4-4        | ELECTRICAL FAST TRANSIENT/BURST - M-Bus line             | ± 4 kV        |  |  |  |  |
| EN 61000-4-5        | SURGE IMMUNITY - Power line. Common/differential mode.   | ± 1kV / ± 1kV |  |  |  |  |
| EN 61000-4-5        | SURGE IMMUNITY - M-Bus line. Cable shielding.            | ± 4 kV        |  |  |  |  |
| EN 61000-4-5        | SURGE IMMUNITY - M-Bus line. Common/differential mode.*  | ± 4kV / ± 2kV |  |  |  |  |
| EN 61000-4-6        | CONDUCTED DISTURBANCES, INDUCED BY RADIO-FREQUENCY       | 10.V          |  |  |  |  |
|                     | FIELDS 0,15MHz - 80 MHZ. Power line and M-Bus line.      | 10 V          |  |  |  |  |

\* test vykonaný na žiadosť výrobcu. M-Bus port dosahuje najvyššiu triedu odolnosti voči prepätiu podľa EN 61000-4-5. Tento spôsob vykonania skúšky sa pri použití tieneného kábla nevyžaduje. Dosiahnutím najvyššej triedy odolnosti na M-Bus porte je zaručená aj najvyššia dosiahnuteľná spoľahlivosť prevodníka. M-Bus zbernica často predstavuje najväčšie riziko z hľadiska prepätia a zničenia prevodníka.